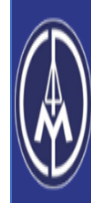

THE ANDHRA PRADESH MINERAL DEVELOPMENT CORPORATION LTD - RECRUITMENT ...... Government of Andhra Pradesh

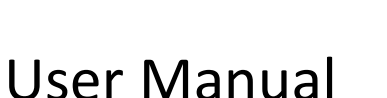

# For

# THE ANDHRA PRADESH MINERAL **DEVELOPMENT CORPORATION LTD.** RECRUITMENT

Served by

# **AP**Online

DOCUMENT NUMBER : APMDC-UM - 001 DATE ISSUED : REVISION :

08-12-2023 1.0

# Internal Approval:

| Function    | Name            | Date       |  |
|-------------|-----------------|------------|--|
| Prepared By | B. V. PRASANNA  | 05-12-2023 |  |
| Reviewed By | P. SRINIVAS     | 06-12-2023 |  |
| Approved By | B. BALA KISHORE | 07-12-2023 |  |

## **Distribution List:**

| Name             | Role               |  |  |
|------------------|--------------------|--|--|
| B. Bala Kishore. | Project Manager/GL |  |  |

## **Document History:**

| Version | Changes Given By | Change Description | Changes Made<br>By | Changes Date |
|---------|------------------|--------------------|--------------------|--------------|
| 1.0     | New Document     | New                | New                | 08-12-2023   |

## **Document Control Information:**

| Version | Change Description | Affected Section | Pages |
|---------|--------------------|------------------|-------|
| 1.0     | New Document       | New Document     | 18    |

#### TABLE OF CONTENTS

| 1. INTRODUCTION:                            | 5  |
|---------------------------------------------|----|
| A. About APMDC:                             | 5  |
| B. About APMDC Ltd., Recruitment:           | 5  |
| C. Objective:                               | 5  |
| 2. SOFTWARE AND TECHNOLOGIES:               | 5  |
| 3. PROCESS FLOW FOR APPLICATION SUBMISSION: | 5  |
| A. Step1 – Registration:                    | 6  |
| B. Sample SMS Message:                      | 8  |
| C. Step2 – Payment:                         | 8  |
| D. Step3 – Application:                     | 10 |
| E. Step4 – Scrutiny Status:                 | 13 |
| 4. Forms Tab:                               | 14 |
| A. Application Form – Printing:             | 14 |
| B. Hall Ticket – Printing:-                 | 15 |
| C. Know Your Payment Status:                | 16 |
| 5. Important Information Tab:               | 17 |
| 6. Important Dates Tab:                     | 18 |
| 7. Change Management:                       | 18 |
| 8. Approvals:                               |    |

#### LIST OF TABLES

| Table 1: Software and Technologies | 5  |
|------------------------------------|----|
| Table 2: Approval Authorities      | 18 |

#### LIST OF FIGURES

| Figure 1: Main Page – APMDC                         | . 6 |
|-----------------------------------------------------|-----|
| Figure 2: Home Page – APMDC                         | . 6 |
| Figure 3: Registration Screen – APMDC               | . 6 |
| Figure 4: Registration Submission – APMDC           | . 7 |
| Figure 5: Confirmation Alert – APMDC                | . 7 |
| Figure 6: Success Alert Pre Registration ID – APMDC | . 7 |
| Figure 7: SMS Template – APMDC                      | . 8 |
| Figure 8: Payment Process– APMDC                    | . 8 |
| Figure 9: Fill Particulars – APMDC                  | . 8 |

| Figure 10: Payment Initiation – APMDC                                                                                                    |
|----------------------------------------------------------------------------------------------------|
| Figure 11: Fee Payment – APMDC                                                                                                    |
| Figure 12: Check Terms and Conditions – APMDC                                                                                                    |
| Figure 13: Pay Now – APMDC                                                                                                    |
| Figure 14: Successful Payment – APMDC10                                                                                                    |
| Figure 15: Fill Application – APMDC10                                                                                                    |
| Figure 16: Candidate from – APMDC11                                                                                                    |
| Figure 17: Application from – APMDC12                                                                                                    |
| Figure 18: Final Submission – APMDC12                                                                                                    |
| Figure 19: Success Application ID – APMDC                                                                                                    |
| Figure 20: Scrutiny Status of Application – APMDC13                                                                                                    |
| Figure 21: Applicant Scrutiny Status – APMDC                                                                                                    |
| Figure 22: Application Status – APMDC                                                                                                    |
| Figure 23: Printing of Application, Hall ticket and Payment Status – APMDC14                                                                                                    |
|                                                                                                    |
| Figure 24: Print Application Link – APMDC                                                                                                    |
| Figure 24: Print Application Link – APMDC.       14         Figure 25: Print Application From – APMDC.       14                                                                                                    |
| Figure 24: Print Application Link – APMDC.       14         Figure 25: Print Application From – APMDC.       14         Figure 26: Print Application – APMDC.       15                                                                                                    |
| Figure 24: Print Application Link – APMDC.       14         Figure 25: Print Application From – APMDC.       14         Figure 26: Print Application – APMDC.       15         Figure 27: Print Hall Ticket Link – APMDC.       15                                                                                                    |
| Figure 24: Print Application Link – APMDC.       14         Figure 25: Print Application From – APMDC.       14         Figure 26: Print Application – APMDC.       15         Figure 27: Print Hall Ticket Link – APMDC.       15         Figure 28: Print Hall Ticket – APMDC.       16                                                                                                    |
| Figure 24: Print Application Link – APMDC.       14         Figure 25: Print Application From – APMDC.       14         Figure 26: Print Application – APMDC.       15         Figure 27: Print Hall Ticket Link – APMDC.       15         Figure 28: Print Hall Ticket – APMDC.       16         Figure 29: View Hall Ticket – APMDC.       16                                                                                                 |
| Figure 24: Print Application Link – APMDC.       14         Figure 25: Print Application From – APMDC.       14         Figure 26: Print Application – APMDC.       15         Figure 27: Print Hall Ticket Link – APMDC.       15         Figure 28: Print Hall Ticket – APMDC.       16         Figure 29: View Hall Ticket – APMDC.       16         Figure 30: Print Payment Status Link – APMDC.       16                                  |
| Figure 24: Print Application Link – APMDC.14Figure 25: Print Application From – APMDC.14Figure 26: Print Application – APMDC.15Figure 27: Print Hall Ticket Link – APMDC.15Figure 28: Print Hall Ticket – APMDC.16Figure 29: View Hall Ticket – APMDC.16Figure 30: Print Payment Status Link – APMDC.16Figure 31: Print Payment Status – APMDC.17                                                                                               |
| Figure 24: Print Application Link – APMDC.14Figure 25: Print Application From – APMDC.14Figure 26: Print Application – APMDC.15Figure 27: Print Hall Ticket Link – APMDC.15Figure 28: Print Hall Ticket – APMDC.16Figure 29: View Hall Ticket – APMDC.16Figure 30: Print Payment Status Link – APMDC.16Figure 31: Print Payment Status – APMDC.17Figure 32: View Payment Status – APMDC.17                                                      |
| Figure 24: Print Application Link – APMDC.14Figure 25: Print Application From – APMDC.14Figure 26: Print Application – APMDC.15Figure 27: Print Hall Ticket Link – APMDC.15Figure 28: Print Hall Ticket – APMDC.16Figure 29: View Hall Ticket – APMDC.16Figure 30: Print Payment Status Link – APMDC.16Figure 31: Print Payment Status – APMDC.17Figure 32: View Payment Status – APMDC.17Figure 33: Important Information and Dates – APMDC.17 |

#### 1. INTRODUCTION:

#### A. About APMDC:

Andhra Pradesh Mineral Development Corporation (APMDC) Limited, the most valued company for suitable development of minerals with commitment towards environmental protection and safety, and to become the leader in mining through optimal utilization of resources, additional value creation and sustainable growth.

#### B. About APMDC Ltd., Recruitment:

Andhra Pradesh Mineral Development Corporation (APMDC) Limited – has released the recruitment Notification for Post of Assistant Manager (Survey) (Metalliferrous), Assistant Manager (Survey) (Coal), Assistant Manager (F&A) & Assistant Manager (Company Secretary).

#### C. Objective:

The objective of this document is to explain the process involved in Andhra Pradesh Mineral Development Corporation (APMDC) Limited. Vijayawada, Andhra Pradesh Assistant Managers Recruitment of the candidates who wish to apply through online mode Assistant Manager (Survey – Metalliferrous, Survey – Coal, Finance & Accounts & Company Secretary) Positions.

#### 2. SOFTWARE AND TECHNOLOGIES:

The following are the software and technologies are used in this Andhra Pradesh Mineral Development Corporation (APMDC) Limited. Recruitments Modules:

| S.No | Software           | Version         |  |
|------|--------------------|-----------------|--|
| 1    | .NET               | 4.5             |  |
| 2    | Database           | SQL Server 2014 |  |
| 3    | Application Server | IIS8            |  |

Table 1: Software and Technologies.

#### 3. PROCESS FLOW FOR APPLICATION SUBMISSION:

It is a four-step process, Forms and Important details as showed in Figure – 1.

- Step1 Registration
- Step2 Payment
- Step3 Fill Application
- Step4 Scrutiny Status.
- Forms Print, Payment Status & Hall Ticket.
- Important Information Details.
- Important Dates Details.

| Web site best viewed in Desktop Google Chrome web brow         THE ANDHRA PRADESH MINERAL DEVELOPMENT CORPORATION LTD - RECRUITMENT         Government of Andhra Pradesh         Home       About Us         Contact Us |                                                                                                    |                                                                                                    |  |  |  |
|----------------------------------------------------------------------------------------------------|----------------------------------------------------------------------------------------------------|----------------------------------------------------------------------------------------------------|--|--|--|
| Step1<br>Registration                                                                                                    | ep2<br>nent Estep3<br>Fill Application                                                                                                    | Step4<br>scrutiny Status                                                                                                    |  |  |  |
| Forms                                                                                                    | Important Information           All the three steps (Step 1, Step 2, & Step 3) are mandatory for applying the post.           Mode APMCC Notification for the post Asst.Manager (Growy) (Ictail Ferrous) Asst.Manager (F&A) Asst.Manager (F&A) Asst.Manager (F&A) | Important Dates<br>New For All Four Posts<br>Application Start Dates<br>Yell how: 3023 To 00 AM<br>Application Last Date:<br>Sth Jan 2024 6:00 PM |  |  |  |

Figure 1: Main Page – APMDC.

#### A. Step1 – Registration:

Click Step1 for Registration as marked in below Figure – 2.

|                         | SH MINERAL DEVELOPMENT C | ORPORATION LTD - RECRUITMEN | т <b>(</b>               |       |
|-------------------------|--------------------------|-----------------------------|--------------------------|-------|
| Home About Us Contact U | s                        |                             |                          | Login |
| Step1<br>Registration   | Step2<br>Payment         | Step3<br>Fill Application   | Step4<br>Scrutiny Status |       |

Figure 2: Home Page – APMDC.

Applicant must fill all the RED marked fields - Name of the Candidate (as per SSC), Aadhaar Number, Mobile Number, email ID, Gender, Social Status, Personal with disability, State and Ex- serviceman wise fee particulars as shown in Figure – 3.

|                                                                                                    |                                                     | APMDC Recruitme                                                                                                    | nt - Registration                                      |                |             |
|----------------------------------------------------------------------------------------------------|-----------------------------------------------------|----------------------------------------------------------------------------------------------------|--------------------------------------------------------|----------------|-------------|
| Name of the Candidate (As per SSC)*                                                                                                    |                                                     | Aadhaar Number*                                                                                                    | м                                                      | obile Number*  | 11 - No - N |
| Name of the Candidate (As per SSC)                                                                                                    |                                                     | Aadhaar Number                                                                                                    | 1                                                      | Mobile Number  |             |
| eMail ID*                                                                                                    |                                                     | Gender*                                                                                                    | So                                                     | cial Status*   |             |
| eMail ID                                                                                                    |                                                     | -Select-                                                                                                    | ~                                                      | -Select-       | ~           |
| Person with Disability *                                                                                                    |                                                     | State*                                                                                                    | Ex                                                     | -Servicemen*   |             |
| -Select-                                                                                                    | ~                                                   | -Select-                                                                                                    | ~                                                      | -Select-       | ~           |
| 1. Duplicates of Mobile Numbers and EMail IDs are n<br>2. Please make a note of the Registration ID and Ap<br>3. Before submitting this form please verify the Fee<br>4. After submitting this form please proceed with fe<br>5. Applications received from States other than an | not allow<br>plication<br>structu<br>ee paym<br>SNO | ved.<br>n ID for all Future Correspondence.<br>re as mentioned below.<br>ent (Step 2) and application submis<br>Social Status | sion (Step 3).<br>Store Open Concept (Only in<br>State | Fee to be Paid | tatus.      |
|                                                                                                    | 1 G                                                 | ieneral (UR)                                                                                                    | Andhra Pradesh,Telangana and Othe                      | ers 1000       |             |
|                                                                                                    | 2 B                                                 | BC-A/ BC-B/ BC-C/ BC-D/ BC-E/ SC/ ST                                                                                          | Andhra Pradesh andTelangana                            | 500            |             |
|                                                                                                    | 3 B                                                 | BC-A/ BC-B/ BC-C/ BC-D/ BC-E/ SC/ ST                                                                                          | Others                                                 | 1000           |             |
|                                                                                                    | 4 P                                                 | 14                                                                                                    | Andhra Pradesh, Telangana and Othe                     | ers 500        |             |

Figure 3: Registration Screen – APMDC.

➢ Click on SUBMIT button as shown in Figure − 4.

| Home About Us Contact Us            |                        | Log            |
|-------------------------------------|------------------------|----------------|
|                                     |                        |                |
|                                     | APMDC Recruitment - Re | gistration     |
| Name of the Candidate (As per SSC)* | Aadhaar Number*        | Mobile Number* |
| Name of the Candidate (As per SSC)  | Aadhaar Number         | Mobile Number  |
| eMail ID*                           | Gender*                | Social Status* |
| eMail ID                            | -Select-               | ✓ -Select-     |
| Person with Disability*             | State*                 | Ex-Servicemen* |
| -Select-                            | -Select-               | ✓ -Select-     |

Figure 4: Registration Submission – APMDC.

> Please read the Alert twice before Clicking on **OK** to submit as shown in Figure – 5.

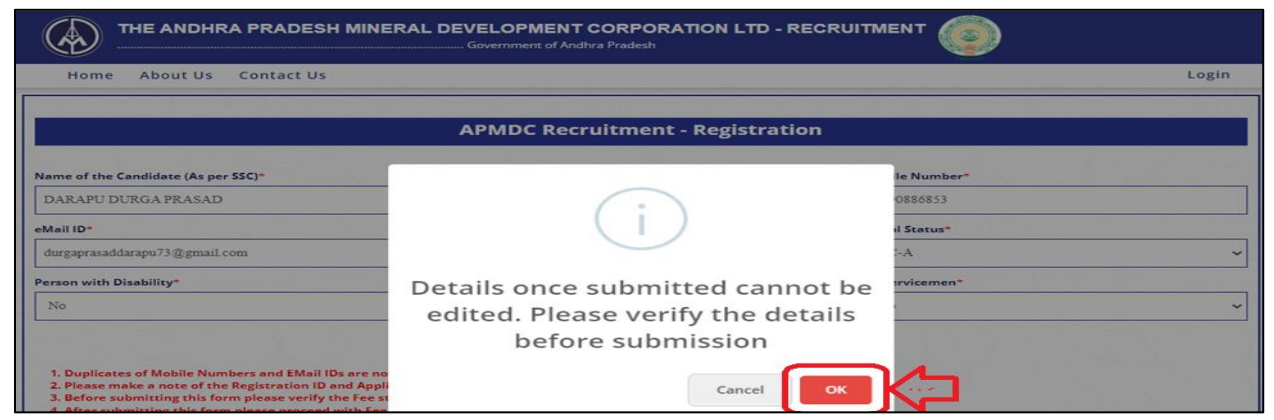

Figure 5: Confirmation Alert – APMDC.

- > Details Once Submitted cannot be edited. Please double check before Submitting.
- A Pre-Registration ID (Please Make a Note of it) will be generated and an SMS will be sent to the registered Mobile No & Email ID. Click OK as shown in Figure – 6.

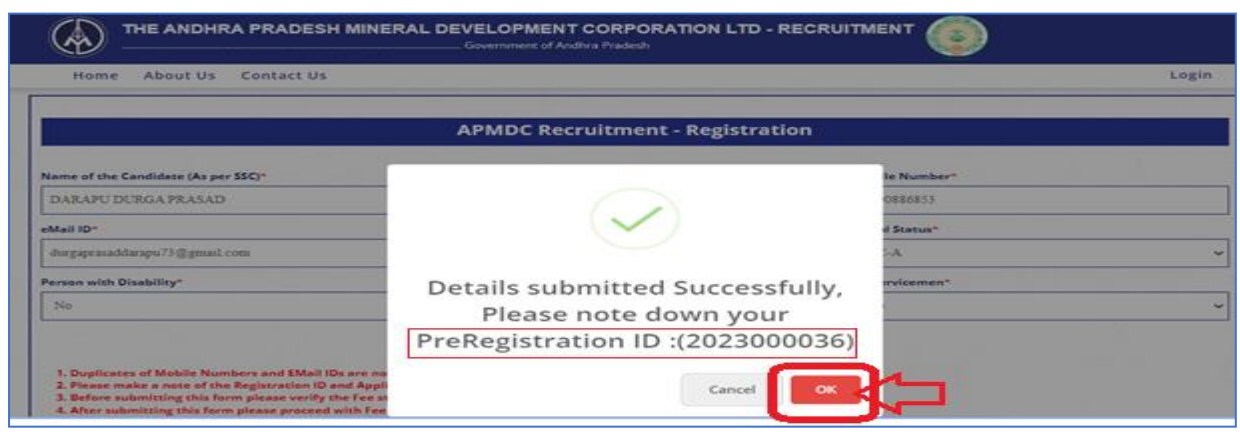

Figure 6: Success Alert Pre Registration ID – APMDC.

B. Sample\_SMS\_Message:

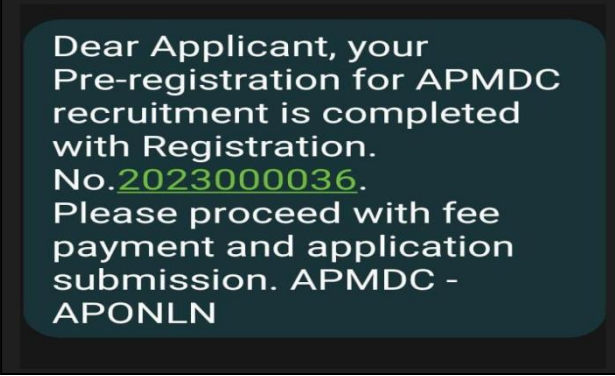

Figure 7: SMS Template – APMDC.

- C. Step2 Payment:
  - Click Step2 for Payment as marked in below Figure 8.

| THE ANDHRA PRADE        | SH MINERAL DEVELOPMENT COF<br>Government of Andhra Pro | RPORATION LTD - F         | <b>)</b>                 |       |
|-------------------------|--------------------------------------------------------|---------------------------|--------------------------|-------|
| Home About Us Contact L | is                                                     |                           |                          | Login |
| Step1<br>Registration   | Step2<br>Payment                                       | Step3<br>Fill Application | Step4<br>Scrutiny Status |       |

Figure 8: Payment Process- APMDC.

Applicant must select the Post, Enter Mobile Number & Registration ID as shown in below Figure – 9.

| No. SANA        |            | AND NOR            | NAME VERSION   |
|-----------------|------------|--------------------|----------------|
|                 |            | Fee Payment        |                |
| egistration No* | Mobile No* | Post applying for* | Post Category* |
| Registration No | Mobile No  | Select             | ~              |

Figure 9: Fill Particulars – APMDC.

Click on SUBMIT as shown in Figure – 10.

| Home About Us Co | ntact Us   |                    | Login          |
|------------------|------------|--------------------|----------------|
| The shall        |            |                    |                |
|                  |            | Fee Payment        |                |
| gistration No*   | Mobile No* | Post applying for* | Post Category* |
|                  |            |                    |                |

#### Figure 10: Payment Initiation – APMDC.

➢ Click OK as shown in Figure − 11.

| THE ANDHRA PRADESH MIN                                                                                                    | ER uat-aptpt.aptonline.in says<br>Do you want to Continue.                                              | IENT                                      | 0                       |
|----------------------------------------------------------------------------------------------------|----------------------------------------------------------------------------------------------------|-------------------------------------------|-------------------------|
| Home About Us Contact Us                                                                                                    |                                                                                                    | OK Cancel                                 | Login                   |
|                                                                                                    |                                                                                                    | <u></u>                                   |                         |
|                                                                                                    | Fee Pa                                                                                                  | ayment                                    |                         |
| Registration No* Mobi                                                                                                    | e No*                                                                                                   | Post applying for*                        | Post Category*          |
| 2023000036                                                                                                    |                                                                                                    | Asst Manager ( Survey )( Metalli Ferrot 🐱 | GENERAL (UR) (1 POST) 🗸 |
| <ol> <li>No age relaxation would be available to SC/ST/BC Ca</li> <li>Please make a note of the Payment Reference numb</li> <li>After submitting this form please proceed with appl</li> </ol> | ndidates applying for unreserved vacant<br>er for Future Correspondence.<br>cation submission (Step 3). | ubmit<br>cies(Open Category).             |                         |

#### Figure 11: Fee Payment – APMDC.

Select the Payment Type & check box as shown in Figure – 12.

|                                                                            | H MINERAL I              | DEVELOPMENT CORPORATION LTD - RECRUITMENT  |  |
|----------------------------------------------------------------------------|--------------------------|--------------------------------------------|--|
|                                                                            |                          |                                            |  |
| Payment Details                                                            |                          |                                            |  |
| Name                                                                       |                          | DARAPU DURGA PRASAD                        |  |
| Registration Ref No                                                        |                          |                                            |  |
| Transaction Ref No                                                         | -                        |                                            |  |
| Post Applying For                                                          | -                        | Asst.Manager ( Survey )( Metalli Ferrous ) |  |
| Payment Amount (₹)                                                         | :                        | 500.00                                     |  |
| Select Payment Type (₹)                                                    | :                        | Select                                     |  |
| Payment in Details (₹)                                                     | -                        |                                            |  |
| Total Payment Amount (₹)<br>I agree to the terms & condi<br>Pay Now Cancel | :<br>tions and request f | or Registration                            |  |

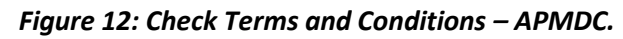

Click 'Pay Now' as shown in Figure – 13.

| ayment Details           |     |                     |                        |  |
|--------------------------|-----|---------------------|------------------------|--|
| Name                     | 196 | DARAPU DURGA PR     | ASAD                   |  |
| Registration Ref No      |     |                     |                        |  |
| Transaction Ref No       |     |                     |                        |  |
| Post Applying For        | 14  | Asst.Manager ( Surv | ey X Metalli Ferrous ) |  |
| Payment Amount (*)       | 2.4 | 500.00              |                        |  |
| Select Payment Type (1)  | 28  | -Select             | <i></i>                |  |
| Payment in Details (1)   |     |                     |                        |  |
| Total Payment Amount (1) |     |                     |                        |  |

Figure 13: Pay Now – APMDC.

After successful Payment the Print, Home and Step3 options are marked in RED as shown in Figure – 14.

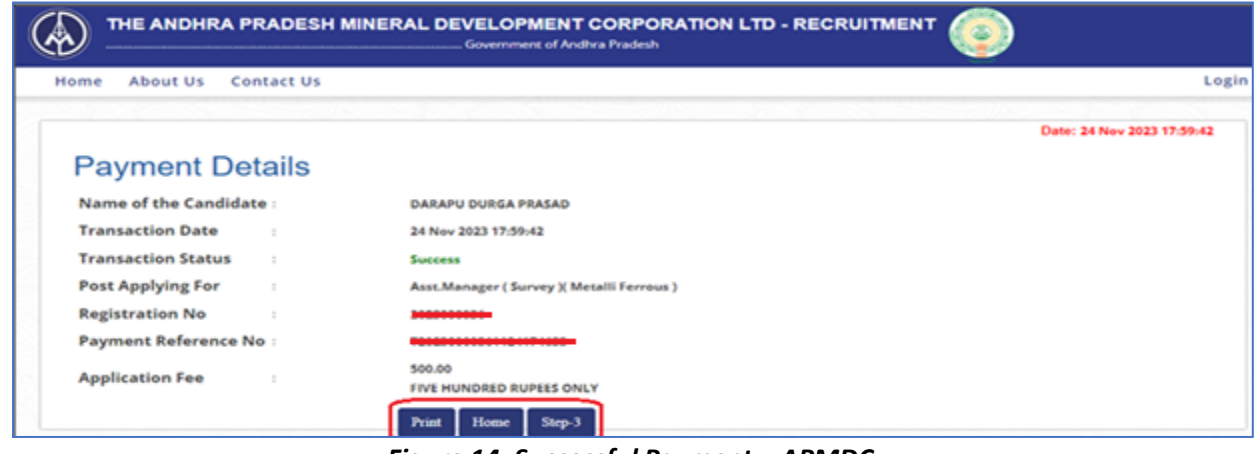

Figure 14: Successful Payment – APMDC.

#### D. Step3 – Application:

Click Step 3 for Filling of Application as marked in below Figure – 15.

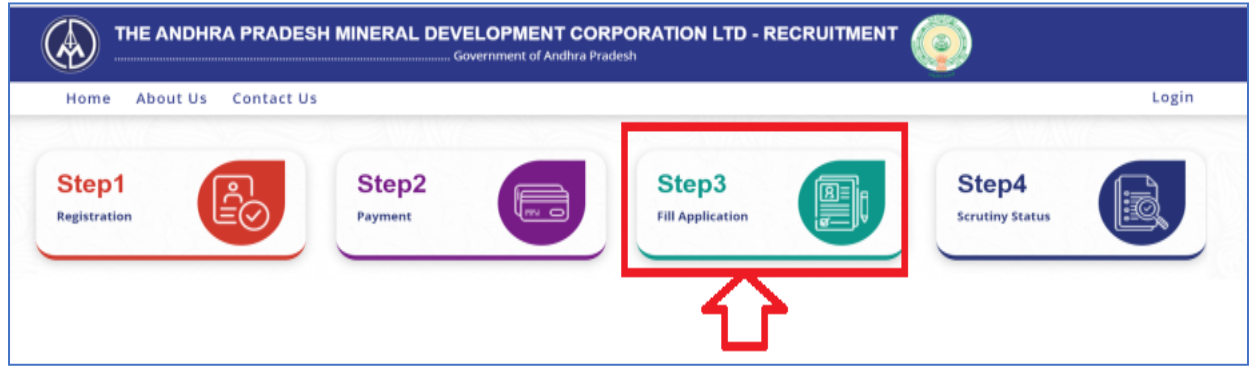

Figure 15: Fill Application – APMDC.

Applicant must select the Post Applied, Enter Mobile Number & Registration ID and click Get button as marked in <u>RED</u> in below Figure – 16.

| A Home About Us    | <b>(</b> <sup>∉</sup> Contact Us |                                                                                             | ₽Log |
|--------------------|----------------------------------|---------------------------------------------------------------------------------------------|------|
|                    |                                  | Applicant Details                                                                           |      |
|                    | Note: All upload                 | s must be in PDF except Signature and Photo JPEG Format                                     |      |
|                    | Upl                              | loading Document size should be below 1MB.<br>oad only Attested Copies by Gazetted Officer. |      |
|                    | No age relaxation would be       | available to SC/ST/BC Candidates applying for unreserved vacancies.                         |      |
| Post applying for* | Mobile No*                       | Registration No*                                                                            | _    |
|                    |                                  |                                                                                             |      |

Figure 16: Candidate from – APMDC.

Applicant must fill all the information and submit the details as shown in below Figure – 17.

|                                                                                                    | Арр                                                                                                    | lican      | t Details                                                                                                    |       |                                                                                                    |
|----------------------------------------------------------------------------------------------------|----------------------------------------------------------------------------------------------------|------------|----------------------------------------------------------------------------------------------------|-------|----------------------------------------------------------------------------------------------------|
|                                                                                                    | Note: All uploads must be in                                                                                                    | POF sas    | ept Signature and Photo JPEG Format                                                                                                    |       |                                                                                                    |
|                                                                                                    | Uplanding Data                                                                                                    | man at     | an attended the history 1MB.                                                                                                    |       |                                                                                                    |
|                                                                                                    | to age relaxation would be available to                                                                                                    | SC/87/8    | C Candidates applying for unreserved vasi                                                                                                    | anels |                                                                                                    |
|                                                                                                    | Partner and Alternative                                                                                                    |            |                                                                                                    |       |                                                                                                    |
| And Manager ( Survey ) Metalli Fern St                                                                                                    |                                                                                                    | 1          |                                                                                                    |       | Get                                                                                                    |
|                                                                                                    |                                                                                                    |            |                                                                                                    | -     |                                                                                                    |
|                                                                                                    |                                                                                                    |            |                                                                                                    |       |                                                                                                    |
| Personal Details                                                                                                    |                                                                                                    |            |                                                                                                    |       |                                                                                                    |
| 274340880314                                                                                                    | DARAMI PULICA PRASAD                                                                                                    | 1          | hender-                                                                                                    | -1    | Father's Manue                                                                                                    |
| Read Contractor                                                                                                    | Familal Research                                                                                                    |            | Caste Controlle Ca                                                                                                    |       |                                                                                                    |
| GENERAL (UR) (1 POST)                                                                                                    | BC-A                                                                                                    | ~          | Choose File   No file chosen                                                                                                    |       |                                                                                                    |
| reamy Laver?                                                                                                    |                                                                                                    |            |                                                                                                    |       |                                                                                                    |
| Select 🗸                                                                                                    |                                                                                                    |            |                                                                                                    |       |                                                                                                    |
| ate of Birth (DD/MM/YYYY)-                                                                                                    | Age (As on 1st November 2023)*                                                                                                    | -          | Mobile No*                                                                                                    | 13    | Alternative Mobile No                                                                                                    |
| Date Of Birth (DD/MM/YYYY)                                                                                                    | A.910                                                                                                    |            | 9490886853                                                                                                    | 1     | Alternative Mobile No                                                                                                    |
| durgaprasaddarapu73@gmail.com                                                                                                    | Indian                                                                                                    | -          | Select                                                                                                    |       | Native Place & District*                                                                                                    |
| leritorious Sports Persons =                                                                                                    |                                                                                                    |            | 1                                                                                                    | -01   |                                                                                                    |
| -                                                                                                    |                                                                                                    |            |                                                                                                    |       |                                                                                                    |
| erson with Disability *                                                                                                    |                                                                                                    |            |                                                                                                    |       |                                                                                                    |
| No 🛩                                                                                                    |                                                                                                    |            |                                                                                                    |       |                                                                                                    |
| Select ~                                                                                                    | Telugu C English C Hindi C Oth                                                                                                    | her lang   | guage                                                                                                    |       |                                                                                                    |
| pplicant Photo (JPG/ JPEG Format Only)*                                                                                                    | Choose File No 6                                                                                                    | le choser  |                                                                                                    |       |                                                                                                    |
| pplinant Signature (PS/JPES Format Only)*                                                                                                    |                                                                                                    |            |                                                                                                    |       |                                                                                                    |
|                                                                                                    | ( contraction of the state                                                                                                    |            | -                                                                                                    |       |                                                                                                    |
| administration and an approximate compy-                                                                                                    | Choose File No fil                                                                                                    | le choser  |                                                                                                    |       |                                                                                                    |
| letalli ferrous Mine Surveyor Certificate 🕧 🍝                                                                                                    | Choose File   No ni                                                                                                    | te choser  | *                                                                                                    |       |                                                                                                    |
| Permanent Address                                                                                                    | Choose File No hi                                                                                                    | le clusser | x                                                                                                    |       |                                                                                                    |
| Retaill Formus Mine Surveyor Cartificate • •                                                                                                    | Choose File I № n                                                                                                    | te choser  | State*                                                                                                    | 1     | Pin Code*                                                                                                    |
| Retaill Formus Mine Surveyor Cartificate • •                                                                                                    | Choose File No n                                                                                                    | le chuser  | State*                                                                                                    | ]     | Pin Code*<br>Pin Code                                                                                                    |
| Permanent Address Permanent Address No/Deer No/Street - Full Address*                                                                                                    | Choose File   >>> n                                                                                                    | le choser  | State*                                                                                                    | ]     | <b>Pin Code</b> *<br>Pin Code                                                                                                    |
| Permanent Address Permanent Address No/Door No/Street - Full Address*                                                                                                    | Choose File   >>> n                                                                                                    | le choser  | State*                                                                                                    | ]     | Pin Code*<br>Pin Code                                                                                                    |
| Permanent Address No/Deer No/Street - Full Address* Correspondence AddressiSame as Perm Present Address                                                                                                    | CINGOSA FILE MA N                                                                                                    | Le chaner  | State*                                                                                                    | ]     | Pin Code*<br>Pin Code                                                                                                    |
| Permanent Address No/Door No/Street - Full Address*  Correspondence AddressiSame as Perm  Present Address No/Door No/Street - Full Address*                                                                                                    | Cincose File i Mon                                                                                                    | te choser  | State*                                                                                                    | ]     | Pin Code*                                                                                                    |
| Permanent Address Permanent Address No/Door No/Street - Full Address Present Address No/Door No/Street - Full Address*                                                                                                    | Choose File   >>> n                                                                                                    | le choose  | State*                                                                                                    | ]     | Pin Code*                                                                                                    |
| Permanent Address Permanent Address No/Door No/Street - Full Address Present Address No/Door No/Street - Full Address*                                                                                                    | Choose File Pie of                                                                                                    | le choor   | State* State*SelectSelect                                                                                                    | ]     | Pin Code* Pin Code* Pin Code* Pin Code                                                                                                    |
| Permanent Address No/Door No/Street - Full Address* Present Address No/Door No/Street - Full Address*                                                                                                    | Cincour File Price on                                                                                                    | le choore  | State* State* State*                                                                                                    | ]     | Pin Code* Pin Code* Pin Code                                                                                                    |
| Permanent Address Permanent Address No/Door No/Street - Full Address Correspondence AddressiSame as Perm Present Address No/Door No/Street - Full Address*                                                                                                    | CINCOUR FILE MA IN                                                                                                    | le choose  | State* Select-  State* Select- Select-                                                                                                    | ]     | Pin Code*<br>Pin Code<br>Pin Code*<br>Pin Code                                                                                                    |
| Permanent Address No/Door No/Street - Full Address  Present Address No/Door No/Street - Full Address  Acactomic Qualifications                                                                                                    | Choose File Pie of                                                                                                    | te chooer  | State* Select  State* Select                                                                                                    | ]     | Pin Code* Pin Code* Pin Code* Pin Code                                                                                                    |
| Permanent Address  Permanent Address  No/Door No/Street - Full Address*  Correspondence Address:Same as Perm  Present Address  Academic Qualifications  (Celect Mode of Sudy)*                                                                                                    | Cincour File 1 He mi                                                                                                    | le choore  | State* State* State State State State                                                                                                    | ]     | Pin Code* Pin Code Pin Code* Pin Code* SSC (PDP Format Only)*                                                                                                    |
| Permanent Address  No/Door No/Street - Full Address  Correspondence AddressiSame as Perm  Present Address  No/Door No/Street - Full Address*  Academic Qualifications  C Galest Mode of Study>*  -Statest-                                                                                                    | Cincour Pile 1 He ni<br>innent address                                                                                                    |            | State* Select-  State* Select-  State*  State* State*  State*  State*  State*  State*  S  | ]     | Pin Code* Pin Code* Pin Code* Pin Code SSC (PDP Format Only)* Choose File: No file chosen                                                                                                    |
| Permanent Address  No/Door No/Street - Full Address  Correspondence AddressiSame as Perm  Present Address  No/Door No/Street - Full Address  Academic Qualifications  St Gelest Mode of Study)*  -Select- V ualification (Optional)                                                                                                    | Choose File Price of<br>manent address                                                                                                    |            | State* Select  State*  State  State State  State State  State  State State  State  State  State  State  State State  State  State State State State State  State State State State  | )     | Pin Code* Pin Code* Pin Code* Bisc (PDF Format Only)* Choose File: No file chosen                                                                                                    |
| Permanent Address  Pormanent Address  No/Door No/Street - Full Address  Correspondence AddressiSame as Perm  Present Address  Acadomic Qualifications  (Geleas Mode of Study)*  -Select- V  uaincation (Optional)  -Select- V                                                                                                    | Cincose File i Me of                                                                                                    |            | State*  State* Select  State*  State*  SSC Board Name*  SSC Board Name                                                                                                    | ]     | Pin Code* Pin Code Pin Code* Pin Code SSC (PDP Format Only)* Choose File: No file chosen                                                                                                    |
| Permanent Address  Pormanent Address  No/Door No/Street - Full Address  Correspondence AddressiSame as Perm  Present Address  No/Door No/Street - Full Address*  Acadomic Qualifications  St (Select Mode of Study)* Select- vulaification (Optiona)Select- vulaification Degres                                                                                                    | Cincour Pile Pile ni<br>nanent address<br>Ver of Passing*<br>Select<br>Ver of Passing                                                                                                    | ~          | State* Select  State* Select  SSC Board Name*  SSC Board Name  Dotvarity                                                                                                    | ]     | Pin Code* Pin Code* Pin Code* Pin Code  SSC (PDP Format Only)* CROOKE File: No file chosen  Degras (PDP Format Only)                                                                                |
| Permanent Address  Permanent Address  No/Door No/Street - Full Address  Correspondence Address:Same as Perm  Present Address  Academic Qualifications  Celetect Mode of Study)*  -Select Select Select                                                                                                    | Choose File No na<br>choose File No na<br>manent address<br>Vear of Passing*<br>Select<br>Vear of Passing<br>Select                                                                                                    | E choose   | State* Select  State  State  SSC Board Name  SSC Board Name  University  University  University                                                                                                    | ]     | Pin Code* Pin Code* Pin Code* Pin Code* SSC (PDF Format Only)* Choose File No file chosen  Digress (PDF Format Only)                                                                                |
| Permanent Address  No/Door No/Street - Full Address  Correspondence AddressiSame as Perm  Present Address  No/Door No/Street - Full Address*  Academic Qualifications  C (select Mode of Study)*  -SelectSelectSelec                                                                                                    | Cincour Pile 1 He ni<br>cincour Pile 1 He ni<br>manent address<br>Vear of Passing*<br>Select<br>Vear of Passing<br>Select<br>Vear of Passing                                                                                                    | Te choose  | State* Select  State*  -Select  SSC Board Name*  University  University University                                                                                                    | ]     | Pin Code*  Pin Code*  Pin Code*  Pin Code  S5C (PDP Format Only)*  Choose File No file chosen  Degrae (PDF Format Only)  Choose File No file chosen  Page are defaultation(PG)                      |
| Permanent Address  No/Door No/Street - Full Address  Correspondence AddressiSame as Perm  Present Address  No/Door No/Street - Full Address*  Academic Qualifications  c (Select Mode of Study)*  -Select -  -Select -  -Se | Choose File No or<br>choose File No or<br>warent address<br>very of Passing<br>Select<br>Very of Passing<br>Select<br>Very of Passing<br>Select                                                                                                    |            | State* Select  State  State State  State  State  State State  State State  State  State State St |       | Pin Code*  Pin Code*  Pin Code*  Pin Code*  SSC (PDF Format Only)*  Choose File No file chosen  Past anduation(G) Choose File No file chosen                                                        |
| Permanent Address  Permanent Address  No/Door No/Street - Full Address  Correspondence AddressiSame as Perm  Present Address  Acadomic Qualifications  St Galaxt Mode of Study)*  -Select-  St Galaxton DegreeSelect-  St Galaxton Perme  St Galaxton PermeSelect-  St Galaxton PermeSelect-  St Galaxton PermeSelect                                                                                                    | Cincouse File   Ho or<br>Innent address<br>Very of Passing*<br>Belect<br>Very of Passing<br>Belect<br>Very of Passing<br>Belect                                                                                                    |            | State* Select  State* Select  SSC Board Name  Driversity  Driversity University University University University                                                                                                    | ]     | Pin Code* Pin Code Pin Code* Pin Code SSC (PDP Pormat Only)* Choose File No file chosen Degrees (PDP Pormat Only) Choose File No file chosen Post Graduation(PS) ① Choose File No file chosen       |
| Permanent Address  No/Door No/Street - Full Address*  Correspondence AddressiSame as Perm  Present Address  No/Door No/Street - Full Address*  Academic Qualifications  Cdetext Mode of Study)=  Select- Select- Sele | Cincour Pile Pile nd Cincour Pile Pile nd Annent address Vear of PassingSelect Vear of PassingSelect Vear of Passing |            | State* Select  State* Select  SSC Board Name*  SSC Board Name  University University University University University University                                                                                                    |       | Pin Code* Pin Code* Pin Code* Pin Code  SSC (PDF Format Only)* Choose File: No file chosem  Degrees (PDF Format Only) Choose File: No file chosem  Exact Scattanten(PG) Choose File: No file chosem |
| Permanent Address  No/Door No/Street - Full Address  Correspondence AddressiSame as Perm  Present Address  No/Door No/Street - Full Address  Academic Qualifications  c(Select - V usification (Optional)Select - V usification (Optional)Selec                                                                                                    | Choose FBE No or                                                                                                    | · · ·      | State* Select  State  State  Sta | )     | Pin Code* Pin Code* Pin Code* Pin Code  SSC (PDF Format Only)*  Croose File No file chosen Pears Graduation(PG) Croose File No file chosen                                                          |

|                                                                                                    | and the second second | Rema                            | r Fc as 🐡               |                               |                                  |
|----------------------------------------------------------------------------------------------------|----------------------------------------------------------------------------------------------------|---------------------------------|-------------------------|-------------------------------|----------------------------------|
| epartment Name 1                                                                                                    | Designation                                                                                                    |                                 |                         |                               |                                  |
| m Date* Te                                                                                                    | o Dete*                                                                                                    | Total                           | Experience*             | Na-O                          | ajestion Certificate 🕐*          |
| rom Date ?                                                                                                    | To Date                                                                                                    | Total                           | Experience              |                               | COME File No file chosen         |
| Exam Center                                                                                                    |                                                                                                    |                                 |                         |                               |                                  |
| Select                                                                                                    | ~                                                                                                    |                                 |                         |                               |                                  |
|                                                                                                    |                                                                                                    |                                 |                         |                               |                                  |
| Declaration                                                                                                    |                                                                                                    |                                 |                         |                               |                                  |
| Declaration -                                                                                                    |                                                                                                    |                                 |                         |                               |                                  |
| reby declare that the information furnished                                                                                                    | above and all the states                                                                                                    | nents made in this applica      | tion are true and corre | t and complete to the         | beat of my knowledge and belief. |
| mer deelare that i possess sound nearth.                                                                                                    |                                                                                                    |                                 |                         |                               |                                  |
|                                                                                                    |                                                                                                    |                                 |                         |                               |                                  |
|                                                                                                    |                                                                                                    |                                 |                         |                               |                                  |
| Self Declaration                                                                                                    |                                                                                                    |                                 |                         |                               |                                  |
| Self Declaration                                                                                                    |                                                                                                    |                                 |                         |                               |                                  |
| Self Declaration                                                                                                    | Select                                                                                                    |                                 | ~                       |                               |                                  |
| Self Declaration                                                                                                    | -Select-                                                                                                    |                                 | ~                       |                               |                                  |
| Self Declaration                                                                                                    |                                                                                                    |                                 | -                       |                               |                                  |
| Self Declaration<br>. Have you ever been arrested by any enforce<br>geney? -<br>. Move you ever been presecuted under crimin<br>war.                                                                                                    | Salet                                                                                                    |                                 | -<br>-                  |                               |                                  |
| Solf Declaration<br>Have you ever been arrested by any enforcer<br>genery -<br>. Have you ever been presecuted under crimin<br>wr?                                                                                                    | nal ar sixif                                                                                                    |                                 | <u>्</u>                |                               |                                  |
| Cell Declaration<br>Move you ever been arrested by any enforces<br>geney? -<br>Move you ever been presecuted under crimin<br>avv?-<br>16 there any case pending against you in any                                                                                                    | nator style<br>court of                                                                                                    |                                 | -<br>-<br>-             |                               |                                  |
| Coll Declaration<br>Have you ever been arrested by any enforces<br>genery *<br>. Have you ever been presecuted under crimin<br>wr?<br>. Is there any case pending against you in any<br>wr?                                                                                                    | nontSelect<br>nator civitSelect<br>court ofSelect                                                                                                    |                                 | <b>्</b><br>२<br>२      |                               |                                  |
| Self Declaration                                                                                                    | mant                                                                                                    |                                 | -<br>-<br>-             |                               |                                  |
| Coll Declaration<br>Mana you aver been arrested by any enforces<br>genery? -<br>Have you ever been presecuted under crimin<br>w??<br>Is there any case pending against you in any<br>w??<br>Have you ever been fined by a court??                                                                                                    | Select                                                                                                    |                                 | 2                       |                               |                                  |
| Cert Declaration<br>- Now you over been presented by any enforcer<br>amoy? -<br>- How you over been presented under crimin<br>w??<br>- Is there any case pending against you in any<br>w??<br>- How you over been fined by a court?                                                                                                    | Salact<br>natarabitSalact<br>court ofSalact<br>Salact                                                                                                    |                                 | -<br>-<br>-<br>-<br>-   |                               |                                  |
| Cell Declaration<br>Have you ever been arrested by any enforces<br>genery *<br>Have you ever been presecuted under crimin<br>w?<br>Is there any case pending against you in any<br>w?*                                                                                                    |                                                                                                    |                                 | 9<br>9<br>9<br>9        |                               |                                  |
| Certif Declaration<br>- Have you aver been arrested by any enforces<br>arrest? -<br>- Have you over been presented under crimin<br>w??<br>- Is there any case pending against you in any<br>w??<br>- Have you over been fined by a sourt?<br>- Have you over been carvinced by any enter fi<br>france?                                  |                                                                                                    |                                 | ।<br>।<br>।             |                               |                                  |
| Cell Declaration<br>Have you over been arrested by any enforces<br>geney? -<br>Have you ever been presecuted under crimin<br>w?<br>Is shore any case pending against you in any<br>w?<br>Have you ever been fined by a caurt?<br>Have you over been fined by a caurt?                                                                   |                                                                                                    |                                 | २<br>२<br>२<br>२        |                               |                                  |
| Certif Declaration<br>Anow you over learn arrested by any enforces<br>arrest <sup>2</sup><br>. Howeyou over learn presented under crimin<br>w/?<br>. Is there any case pending against you in any<br>w/?<br>. Howe you over learn fined by a court?<br>. How you over learn fined by a court?<br>. How you over learn fined by a court? |                                                                                                    | nronantei 1944 IV 2000, 2017 IN |                         | to your particulty or control | nearly true, my appointment in t |

Figure 17: Application from – APMDC.

- After Submission of Application an SMS will be sent to the registered Mobile No & Email ID. Please make a note of it for future communication.
- > Application ID will be generated as shown in Figure 19.

| Self Declaration Nave you ever been arrested by any enforcement ency? •                                                | Note:Details once submitted cannot be edited<br>Please Verify the details before submission<br>Cancel                           |
|----------------------------------------------------------------------------------------------------|----------------------------------------------------------------------------------------------------|
| Have you ever been prosecuted under criminal or civil                                                                  |                                                                                                    |
| Is there any case pending against you in any court of                                                                  | No                                                                                                    |
| Have you ever been fined by a court?"                                                                                  | No                                                                                                    |
| Have you ever been convicted by any court for any [ fence?*                                                            | No ~                                                                                                    |
| I give this information to the best of my knowledge and I<br>rporation would cease and I am liable for action under la | belief. I understand that in case any of the above information is not partially or completely true, my appointment in the<br>w. |

Figure 18: Final Submission – APMDC.

After Submission of Application an SMS will be sent to the Registered Mobile No & Email ID and the Application ID will be generated as shown in Figure – 19.

| Self Declaration                                            | uat-aptpt.aptonline.in says         Your application for Engineering recruitment of the post         {Asst.Manager ( Survey ){ Metalli Ferrous )} has been submitted         successfully with Application No.{APMDC000043}. |
|-------------------------------------------------------------|----------------------------------------------------------------------------------------------------|
| 1. Have you ever been arrested by any enforcement agency? * | Cancel                                                                                                    |

Figure 19: Success Application ID – APMDC.

#### E. Step4 – Scrutiny Status:

> Applicants can check the Application Status in Step4 as shown in Figure – 20.

|                       |                  | ELOPMENT CORF | PORATION LTD - F          | <u>)</u>                 |       |
|-----------------------|------------------|---------------|---------------------------|--------------------------|-------|
| Home About Us Contact | Us               |               |                           |                          | Login |
| Step1<br>Registration | Step2<br>Payment |               | Step3<br>Fill Application | Step4<br>Scrutiny Status |       |

Figure 20: Scrutiny Status of Application – APMDC.

> Applicant can view his Application Status by Entering the details as in Figure – 21.

| Login |
|-------|
|       |
|       |
|       |
|       |
|       |

Figure 21: Applicant Scrutiny Status – APMDC.

Sample Application as shown in Figure – 22.

| View / Print Application Form                                                                                                    |                                                                                                    |                                                             |                                      |
|----------------------------------------------------------------------------------------------------|----------------------------------------------------------------------------------------------------|-------------------------------------------------------------|--------------------------------------|
|                                                                                                    |                                                                                                    | View / Print Application Form                               |                                      |
|                                                                                                    |                                                                                                    |                                                             | 3 min. 37 Marc 2023 (8, 73 )         |
|                                                                                                    | Personal Detalls                                                                                                    |                                                             |                                      |
|                                                                                                    |                                                                                                    |                                                             |                                      |
| Advantage     Advantage                                                                                                    |                                                                                                    |                                                             |                                      |
| An Anna Anna Anna Anna Anna Anna Anna A                                                                                                    |                                                                                                    |                                                             |                                      |
| Automation of a second second se                                                                                                    |                                                                                                    |                                                             |                                      |
|                                                                                                    |                                                                                                    | 0 4                                                         |                                      |
| Answersen of American American Ameri                                                                                                    |                                                                                                    | Rent                                                        |                                      |
| ad Langin ( ) A BARDA (LERE / PACE) ;<br>Ad SADA (LERE / PACE) ;<br>Ad SADA | and Respond from                                                                                                    | - Anni Manager ( Rick )                                     |                                      |
| erians and set of the set of the                                                                                                    | and Tarlegae p                                                                                                    | GENERAL (LR) ( 1 POST )                                     |                                      |
| www.mem.         >         Second Second Seco                                                                                                    | application DI                                                                                                    | <ul> <li>AFMDC000627</li> </ul>                             |                                      |
| share for the second second                                                                                                    |                                                                                                    | Established TELL                                            |                                      |
| index         - Max           standard         - Max           standard         - Co-R           standard         - Co-R           Standard         - Substandard           Standard         - Substandard           Stan                                                                                                    | and have the                                                                                                    | · www.wicecew.1.20010                                       |                                      |
| arr stand         >         Delation           arr stand         >         Delation           arr stand                                                                                                    |                                                                                                    | + Mane                                                      |                                      |
| min         se           manufactor         se           manufactor                                                                                                    | alteria Rance                                                                                                    | PANARA BADU                                                 |                                      |
| images         > Ne           images         > Status           images         > Status           images         >                                                                                                    |                                                                                                    | . N.B.                                                      |                                      |
|                                                                                                    | manage larger                                                                                                    | . 14.0                                                      |                                      |
| action         - 2000           action         - 2000           action                                                                                                    | where the Barrison                                                                                                    | . 32/02/2009                                                |                                      |
| Science         > Ne           Science         > Science           Science         > Science                                                                                                    | ge (he on the boundary along the                                                                                                    | 22 Years 250 Days                                           |                                      |
| Maria                                                                                                    | Madela Par                                                                                                    | . 56.8                                                      |                                      |
| mmmm         > Mem           mmmm         > Mem           mmmm         > Mem           mmmm         > Mem           mmmm         > Mem           mmm         > Mem                                                                                                    | Alex (D)                                                                                                    | <ul> <li>patracale(a)23(§gmail.com)</li> </ul>              |                                      |
| Section of Marcal of Marcal of Ma                                                                                                    |                                                                                                    | - Indian                                                    |                                      |
| International Second Second                                                                                                    | allow Town & shares                                                                                                    | ELLERGY                                                     |                                      |
| Sector         Sector           Sector         Sector                                                                                                    | the start same light and it for some                                                                                                    |                                                             |                                      |
| description of the second second                                                                                                    | which Developing                                                                                                    | - Yes                                                       |                                      |
| and Angenets and Name And Angenets and Angenets and Angenets and Angenets and Angenets and Angenets and Angenets and Angenets and Angenets and Angenets and Angenets and Angenets and Angenets and Angenets and Angenets and Angenets and Angenets and Angenets and Angenets and Angenets angenets and Angenets angenets angen                                                                                                    |                                                                                                    | <ul> <li>Hearing Impaired(PH-H)</li> <li>Ref co.</li> </ul> |                                      |
| An under Marine Annuelle Andream Annuelle Andream Annuell                                                                                                    | of these Propagate and                                                                                                    | - Nov                                                       |                                      |
| Provide Viewer                                                                                                    | har to al Trusteen                                                                                                    | - Linkharried                                               |                                      |
| Research - A Fallers<br>Textelling and Research                                                                                                    |                                                                                                    | <ul> <li>Teluguu-lind, English</li> </ul>                   |                                      |
|                                                                                                    |                                                                                                    |                                                             |                                      |
| Attention provide sets for a defense of the set of the set of the                                                                                                    | Present Address                                                                                                    |                                                             |                                      |
| anal Para<br>anar State State St                                                                                                    | Discourse Shorthanness Part Publicant                                                                                                    | ELLIBLE 17-122 TVR STREET                                   |                                      |
| Andream Andream<br>Andream Andream Andream Andream Andream Andream Andream Andream Andream Andream Andream Andream Andream Andream<br>Andream Andream Andream Andream Andream Andream Andream Andream Andream Andream Andream Andream Andream Andream                                                                                                    | out the d                                                                                                    | 534000                                                      |                                      |
|                                                                                                    |                                                                                                    |                                                             |                                      |
| Northeast North Advances Architektures - ELLIPEL (7) (22 TWE STREET<br>Salarda - NA<br>Street - Standing                                                                                                    | Permanent Address                                                                                                    |                                                             |                                      |
| navut - NA.<br>votade - 534003                                                                                                    | Number Descharts, Section                                                                                                    | Example 17-122 TWO STREET                                   |                                      |
| 620462 , 530402                                                                                                    | manus.                                                                                                    | . 16.4.                                                     |                                      |
|                                                                                                    | - Caller                                                                                                    | . 534003                                                    |                                      |
|                                                                                                    |                                                                                                    |                                                             |                                      |
|                                                                                                    |                                                                                                    |                                                             |                                      |
|                                                                                                    | Education Details                                                                                                    |                                                             |                                      |
| Education Delada                                                                                                    | Contraction of Contraction of Contra | there at the sy                                             | Rear of Passing - Reason Ramon       |
| Education Details                                                                                                    | 4 842                                                                                                    | Require                                                     | ants Proclamation                    |
| Concentration Descent and Access and Access and Ac                                                                                                    | 2 Internation                                                                                                    | Region .                                                    | 2019-6 5085                          |
| Non-official         Non-official         Non-official<                                                                                                    | a degree                                                                                                    | Beggine .                                                   | alarth Lines en Dativ                |
| Alternational Delation         Marcine Delation         Special delation         Marcine Delation           1         Marcine         Marcine                                                                                                    | a Port Development                                                                                                    | Regular                                                     | 2520 Million 2015                    |
| Base of Name         Base of Name         Base of Name<                                                                                                    |                                                                                                    |                                                             |                                      |
| Angle         Marce of Balance         Says of Balance         Marce of Balance         Marce of Balance                                                                                                    | Experience Details                                                                                                    |                                                             |                                      |
| Balance Market National         Based Market National         Based Market Natin National         Based Market Natin Nationa                                                                                                    | and a second second sec | Reportment Name                                             | Mark Location - Press Ease - To Ball |
| Marcine Description         Marcine def Reading         Partie def Reading         Parti                                                                                                    |                                                                                                    |                                                             |                                      |

Figure 22: Application Status – APMDC.

Based Scrutiny Office Remarks the Edit option will be enabled; the Applicant can do corrections under Step-4 and resubmit for future Process.

#### 4. Forms Tab:

▶ Forms tab consists of Printing of Application & Hall Ticket as shown in below Figure – 23.

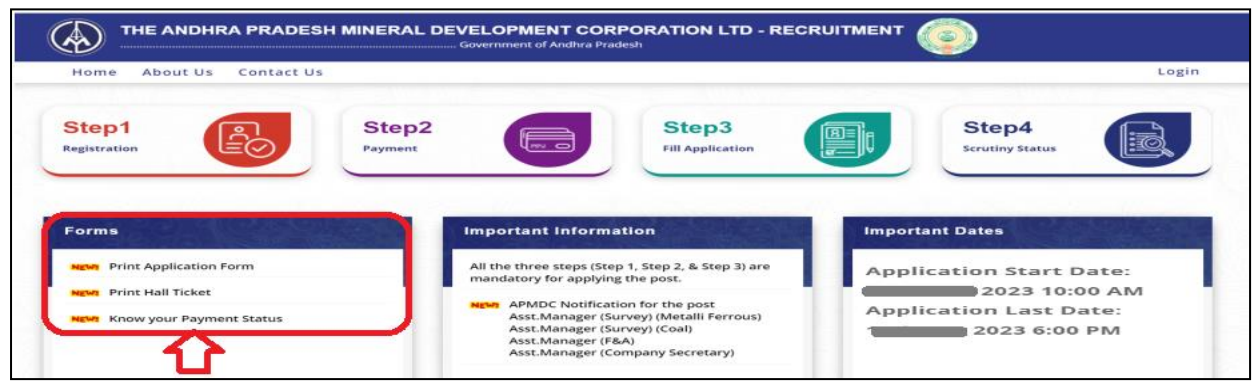

Figure 23: Printing of Application, Hall ticket and Payment Status – APMDC.

#### A. Application Form – Printing:

Click "Print Application" to print the application form as shown in Figure – 2.

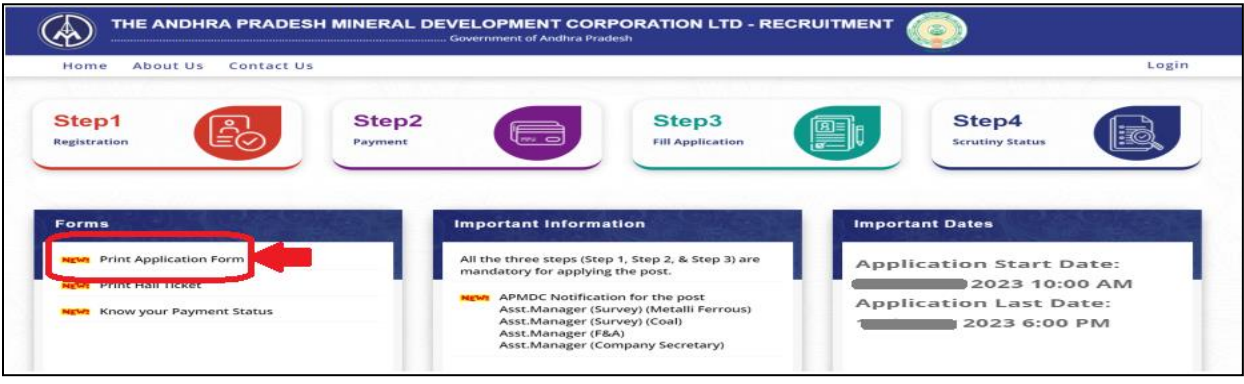

- Figure 24: Print Application Link APMDC.
- Entry Application No., Mobile No and click Submit as shown in Figure 25.

|                              | RADESH MINERAL DEVELOPMENT CORPORATION LTD - RECR |       |
|------------------------------|---------------------------------------------------|-------|
| Home About Us Co             | ntact Us                                          | Login |
|                              | Print Your Application Form                       |       |
| Application No:* APMDC000027 | Mobile Not*                                       |       |
|                              | Figure 25: Print Application From – APML          | ЭС.   |

Click on Print button as shown in Figure – 26.

|                                                                                                    | Were / Print Application Form                                                                                                    |
|----------------------------------------------------------------------------------------------------|----------------------------------------------------------------------------------------------------|
|                                                                                                    |                                                                                                    |
|                                                                                                    |                                                                                                    |
|                                                                                                    |                                                                                                    |
|                                                                                                    |                                                                                                    |
|                                                                                                    | 11                                                                                                    |
|                                                                                                    |                                                                                                    |
|                                                                                                    | <ul> <li>Sprankling (policy) + (Hered ())</li> <li>Stranger (Hered ())</li> </ul>                                                                                                    |
|                                                                                                    | day ments of                                                                                                    |
|                                                                                                    | - constant fully                                                                                                    |
|                                                                                                    | Annual Control of Control of Cont                                                                                                    |
|                                                                                                    |                                                                                                    |
| n.<br>An an an an an an an an an an an an an an                                                                                                    |                                                                                                    |
| and the second second                                                                                                    | and the second second s                                                                                                    |
|                                                                                                    | The second second second second second second second second second second second second second second second se                                                                                                    |
|                                                                                                    | and an and a state of the second second                                                                                                    |
| and a second second sec | - Martin                                                                                                    |
|                                                                                                    |                                                                                                    |
|                                                                                                    |                                                                                                    |
|                                                                                                    | No. of Concession, Name of Concession, Name of                                                                                                    |
| and the second second sec                                                                                                    | The second second secon                                                                                                    |
|                                                                                                    | - Nacharge                                                                                                    |
|                                                                                                    |                                                                                                    |
| Property Lawrence                                                                                                    |                                                                                                    |
|                                                                                                    | Bandhi riti tarindi ofdari<br>Ban                                                                                                    |
|                                                                                                    |                                                                                                    |
|                                                                                                    |                                                                                                    |
| Personal Designation                                                                                                    |                                                                                                    |
|                                                                                                    | - 6-00 1710-18180                                                                                                    |
|                                                                                                    | - Scott - Constant - Scott - Scott - S                                                                                                    |
|                                                                                                    | - Raile - Second - Rail-<br>- Raile - Second - Raile - Second - Second - Secon                                                                                                    |
|                                                                                                    | e autor e la constante de la constante de la const                                                                                                    |
|                                                                                                    | - Review - Specific Hard - Review - Specific Hard - Review - Specific H                                                                                                    |
|                                                                                                    | Autor State Alexandra<br>Mariana<br>Alexandra<br>Alexandra<br>Alexan                                                                                                    |
|                                                                                                    | All Contraction and Market<br>Market<br>Mar |
|                                                                                                    | Baseline         Baseline           Maxwell         1         Maxwell         Maxwell           Maxwell         1         Maxwell         Maxwell           Maxwell         1         Maxwell         Maxwell           Maxwell         1         Maxwell         Maxwell           Maxwell         1         Maxwell         Maxwell           Maxwell         1         Maxwell         Maxwell           Maxwell         1         Maxwell         Maxwell           Maxwell         1         Maxwell         Maxwell           Maxwell         1         Maxwell         Maxwell           Maxwell         1         Maxwell         Maxwell           Maxwell         1         Maxwell         Maxwell                                                                                                    |
|                                                                                                    | Restriction of the Hamiltonian<br>Restriction of the Hamiltonian<br>Restriction of the Hamiltonian                                                                                                    |
|                                                                                                    | All Constraints and a second second s                                                                                                    |
|                                                                                                    |                                                                                                    |
|                                                                                                    |                                                                                                    |
|                                                                                                    |                                                                                                    |
|                                                                                                    |                                                                                                    |
|                                                                                                    |                                                                                                    |
|                                                                                                    |                                                                                                    |
|                                                                                                    |                                                                                                    |
|                                                                                                    |                                                                                                    |
|                                                                                                    |                                                                                                    |
|                                                                                                    |                                                                                                    |
|                                                                                                    |                                                                                                    |
|                                                                                                    |                                                                                                    |
|                                                                                                    |                                                                                                    |
|                                                                                                    |                                                                                                    |

Figure 26: Print Application – APMDC.

#### B. Hall Ticket – Printing:-

Click "Print Hall Ticket" to print the hall ticket as shown in Figure – 27.

| Home About Us Contact Us |                                                                                                    | Log                      |
|--------------------------|----------------------------------------------------------------------------------------------------|--------------------------|
| Step1<br>legistration    | Step2<br>Payment Fill Application                                                                               | Step4<br>Scrutiny Status |
|                          |                                                                                                    |                          |
| orms                     | Important Information                                                                                           | Important Dates          |
| Forms                    | Important Information<br>All the three steps (Step 1, Step 2, & Step 3) are<br>mandatory for applying the post. | Application Start Date:  |

Figure 27: Print Hall Ticket Link – APMDC.

> Entry Application ID, Mobile No and click Submit as shown in Figure – 28.

| THE ANDHRA PRADESH MINER     | AL DEVELOPMENT CORPORATION LTD - RECRUITMENT |          |
|------------------------------|----------------------------------------------|----------|
| Home About Us Contact Us     |                                              | Login    |
| No. 2 March 197              |                                              | NA SEAMA |
|                              | Hall Ticket                                  |          |
| Application Id:* APMDC000027 | Mobile No:* Submit                           |          |

Figure 28: Print Hall Ticket – APMDC.

Click Print button to print the Hall Ticket as shown in Figure – 29.

|                                                                                                    | Gove                                                                                                    | rnment of Andhra Pradesh                                                                                                    |
|----------------------------------------------------------------------------------------------------|----------------------------------------------------------------------------------------------------|----------------------------------------------------------------------------------------------------|
|                                                                                                    | Mineral Deve                                                                                                    | lopment Corporation LTD (APMDC)                                                                                                    |
|                                                                                                    |                                                                                                    | HALL TICKET                                                                                                    |
| Hall Ticket No<br>Application ID<br>Name of the Candidate<br>Relation Name                                                                                                    | 230100000<br>: APMDC000043<br>: DARAPU DURGA PRASAD<br>: DARAPU DURGA PRASAD                                                                                                    | 1 and 1 and |
|                                                                                                    | Examination Centre & Address                                                                                                    | Date and Time of Entrance Exam                                                                                                    |
| INSTRUCTIONS TO T<br>The Institute reserves the<br>Candidates should occup<br>Candidates are prohibite                                                                                                    | Vipayawada_AndhraPradesh_517101<br>HE CANDIDATES<br>r right to cancel the admission of the candidates at any st<br>y their seats at least 15 minutes before the commercem<br>of from bringing and using printed/writen material of any                                                                                                    | 07/12/2023 (Thursday) from 2.30 PM to 4.00 PM<br>tage, when it is detected that his/her admission to the examination or the college is against the rules.<br>tent of the examination.<br>y kind to the Exam Halt.                                                                                                    |
| INSTRUCTIONS TO T<br>The Institute reserves the<br>Candidates should occup<br>Candidates are prohibite<br>Candidates if found chea<br>for the exam.<br>No Mobile Phones or Cal<br>The Hall Ticket and origin                                                                                       | Vipayawada,AndhraPratesh,S17101<br>THE CANDIDATES<br>is right to concel the adminision of the candidates at any si<br>the seats at least 15 minutes before the commencem<br>of from bringing and using printed/writem material of any<br>ting / copying / communicating with others or indulging i<br>culators or any electronic gadgets are allowed in the exat<br>all DP word (Madhar cand OR PAN cand OR Driving licence                                                                                                    | 07/12/2023 (Thursday) from 2.30 PM to 4.00 PM<br>tage, when it is detected that his/her admission to the examination or the college is against the rules,<br>tent of the examination.<br>y kind to the Cam Hall,<br>in impersonation, the candidate will be expelled from the examination hall and will not be allowed to sis<br>mination hall.<br>OR Rustion Card OR voter ID) should be brought to the Centre.                                                                                                    |
| INSTRUCTIONS TO T<br>The Instatute reserves the<br>Candidates should occup<br>Candidates are prohibite<br>Candidates if fournd chea<br>for the exam, mon or Can<br>for the start, mon or Can<br>The Hall Tickes and origin                                                                         | Vipayawada.AndfincaPradesh.517101<br>THE CANDIDATES<br>e right to cancel the administon of the candidates at any si<br>y their seats at least 15 minutes before the commencem<br>of from bringing and using printed/writem material of any<br>iting' copying / communicating with others or induiting<br>ad 10 Proof (Aadhar card OR PAN card OR Driving licence<br>at 10 Proof (Aadhar card OR PAN card OR Driving licence<br>GATE LOP                                                                                                    | 07/12/2023 (Thurisday) from 2.30 PM to 4.00 PM<br>tage, when it is detected that his/her admission to the examination or the college is against the rules.<br>tent of the examination.<br>y sind to the Examination for the candidate will be expelled from the examination half and will not be allowed to six<br>moniton half.<br>• OR Ration Card OR voter ID) should be brought to the Centre.<br>NOTE<br>PORT AT THE CENTRE BY : 0:00 PM<br>SURE AT THE CENTRE BY : 0:00 PM                                                                                                    |
| INSTRUCTIONS TO T<br>The Instatute reserves the<br>Candidates should occup<br>Candidates are prohibite<br>Candidates if found chea<br>for the scalar are prohibite<br>Candidates if found chea<br>for the scalar means of candidates<br>the the construction of the<br>the stall Tickes and origin | Vipayawada.AndfincaPradesh.517101 THE CANDIDATES right to cancel the administor of the candidates at any si y their seats at least 15 minutes before the commencem of from bringing and using printed/writem material of an iting / copying / communicating with others or indulging iting / opping / communicating with others or indulging iting / opping / communicating with others or indulging iting / opping / communicating with others or indulging iting / opping / communicating with others or indulging iting / opping / communicating with others or indulging iting / opping / communicating others of the others of indulging iting / opping / opp | 07/12/2023 (Thurisday) from 2.30 PM to 4.00 PM<br>tage, when it is detected that his/her admission to the examination or the college is against the rules.<br>tent of the examination.<br>In impersonation, the candidate will be expelled from the examination hall and will not be allowed to six<br>moniton hall.<br>• OR Ration Card OR voter ID) should be brought to the Centre.<br>NOTE<br>PORT AT THE CENTRE BY : 0:00 PM<br>SURE AT THE CENTRE BY : 0:00 PM<br>EXAM STARTS AT : 00:00 PM<br>EXAM STARTS AT : 00:00 PM                                                                                                    |

Figure 29: View Hall Ticket – APMDC.

C. Know Your Payment Status:

 $\geq$ 

Click "Know Your Payment Status" as shown in Figure-30.

| Home About Us Contact Us |                                                                                                    | Logi                                       |
|--------------------------|----------------------------------------------------------------------------------------------------|--------------------------------------------|
| Step1<br>Registration    | Step2<br>Payment Step3<br>Fill Application                                                                      | Step4<br>Scrutiny Status                   |
|                          |                                                                                                    |                                            |
| Forms                    | Important Information                                                                                           | Important Dates                            |
| Forms                    | Important Information<br>All the three steps (Step 1, Step 2, & Step 3) are<br>mandatory for applying the post. | Important Dates<br>Application Start Date: |

Figure 30: Print Payment Status Link – APMDC.

Entry Select Post, Mobile No, Registration No and click Submit as shown in Figure - 31.

|                                                          | ADESH MINERAL DEVELOP | IENT CORPORATION LTD - RECRUITMENT<br>t of Andhra Pradesh | 0     |
|----------------------------------------------------------|-----------------------|-----------------------------------------------------------|-------|
| Home About Us Cont                                       | act Us                |                                                           | Login |
|                                                          |                       | Payment Status                                            | X     |
| Post applying for* Asst.Manager (Survey) (Metalli Ferror | Mobile No*            | Registration No*                                          | Get   |

Figure 31: Print Payment Status – APMDC.

> Click Print button to print the Payment Status as shown in Figure -32.

| ome About Us Contact Us |                                         |                         |
|-------------------------|-----------------------------------------|-------------------------|
|                         | Payment Status                          |                         |
|                         |                                         | Date: 16 Nov 2023 10:49 |
| Payment Details         |                                         |                         |
| Name of the Candidate : | DARAPU DURGA PRASAD                     |                         |
| Transaction Date        | 16 Nov 2023 10:49:08                    |                         |
| Transaction Status      | Payment Success                         |                         |
| Post Applying For       | Asst.Manager (Survey) (Metalli Ferrous) |                         |
| Registration No :       | 2023000019                              |                         |
| Payment Reference No :  | T20230000191116104456                   |                         |
| Application Fee         | 500 ( FIVE HUNDRED RUPEES ONLY )        |                         |

Figure 32: View Payment Status – APMDC.

#### 5. Important Information Tab: -

Important information tab consists of Paper Notification, User Manual, etc.., in the relevant block as shown in below Figure –33.

|                            |                                                                         | Log                                        |
|----------------------------|-------------------------------------------------------------------------|--------------------------------------------|
| Step1<br>Registration      | Step2<br>Payment Fill Applicatio                                        | an EFF Step4<br>Scrutiny Status            |
| Forms                      | Important Information<br>All the three steps (Step 1, Step 2, & Step 3) | Important Dates<br>Application Start Date: |
| NEW Print Application Form | mandatory for applying the post                                         |                                            |

Figure 33: Important Information and Dates – APMDC.

#### 6. Important Dates Tab:

Important Dates tab consists of Application Submission Start & End dates will be displayed in the relevant block as shown in below Figure –34.

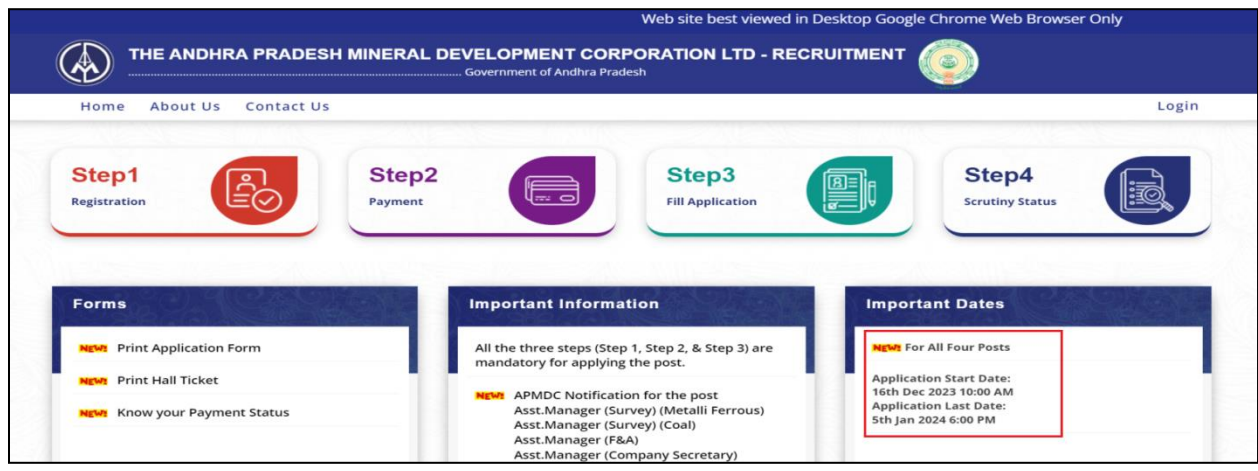

Figure 34: Important Information and Dates – APMDC.

#### 7. Change Management:

This document is meant for usage by the Andhra Pradesh Mineral Development Corporation Ltd (APMDC Ltd). Recruitment team and shall be the basis for preparing the submission of Application process to apply for the Posts. Any changes made to the requirements in future shall have to go through a formal change approval process. Wherever necessary and shall not make any alterations without the permission of the client and the development team.

#### 8. Approvals:

| Inspected By     | Date       | Remarks  |
|------------------|------------|----------|
| P. Srinivasa.    | 08-12-2023 | Approved |
| Approved By      | Date       | Remarks  |
| B. Bala Kishore. | 09-12-2023 | Approved |

Table 2: Approval Authorities